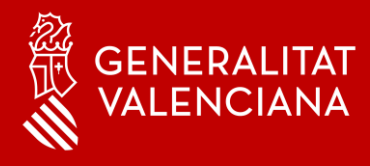

### MFA - Autenticació Multi-factor Suport

### Benvingut

Amb este manual volem donar-te suport a situacions que pugues trobarte amb MFA Microsoft

Authenticator en els teus dispositius mòbils.

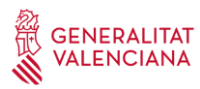

| 1. Instruccions de suport                                                                                                    | 3      |  |
|----------------------------------------------------------------------------------------------------|--------|--|
| 1.1. Canvi de telèfon mòbil                                                                                                    | 3      |  |
| 1.2. No estic treballant o crec que no estic usant cap ferramenta i<br>m'arriba un avís d'aprovació de connexió, què he de fer? | i<br>5 |  |

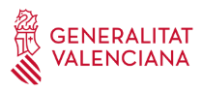

#### 1. Instruccions de suport

#### 1.1 Canvi de telèfon mòbil

En accedir al portal <u>https://www.office.com/</u> des de l'exterior, depenent del mètode d'inici de sessió predeterminat que haja triat l'usuari, apareixerà una pantalla com la mostrada. En el nostre cas hem "Microsoft Authenticator: notificació".

Si ens hem canviat el telèfon intel·ligent i no podem usar l'aplicació haurem de fer clic en l'opció **No puc usar la meua aplicació Authenticator en este moment** i ens mostrarà els diferents mètodes d'autenticació que hàgem registrat.

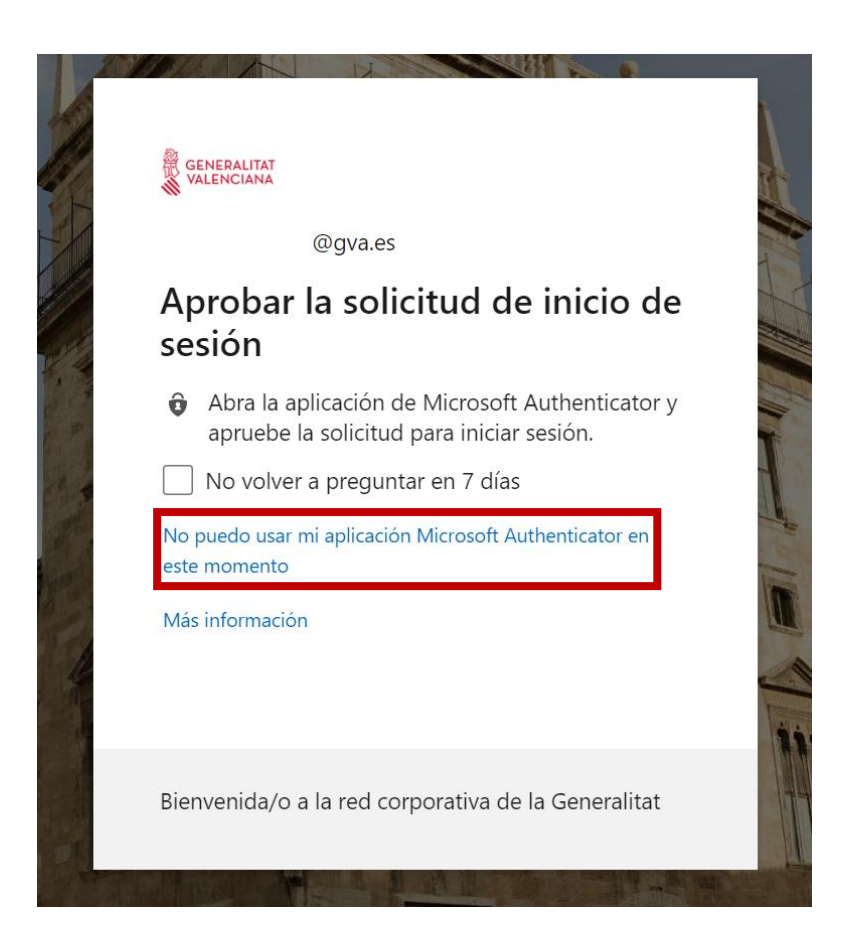

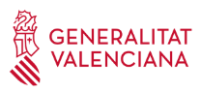

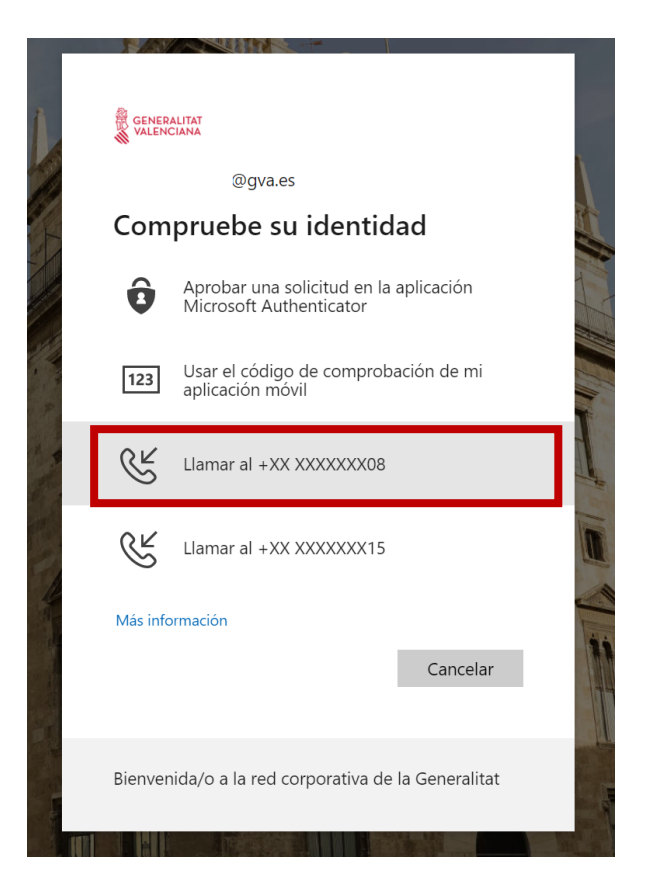

Ens podrem autenticar per qualsevol dels mètodes que hàgem definit anteriorment per a poder accedir al portal.

L'usuari rebrà una cridada de telèfon de l'estranger, sol ser: +1 (855) 330 8653, però depenent de l'operador és possible que no arribe l'identificador de crida. Cal seguir les instruccions de la locució. Normalment sol·licita polsar sobre la tecla #, però és possible que siga diferent en alguns casos.

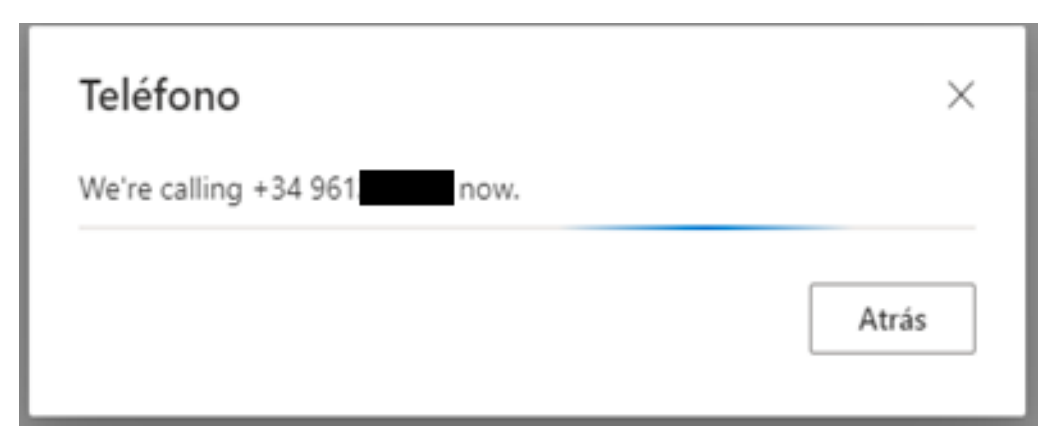

# Si has canviat de mòbil i no disposaves d'un número de telèfon registrat, no podràs afegir un altre mètode d'autenticació.

En eixe cas, has d'obrir una incidència i que siga un tècnic amb permisos el que indique que has de tornar a registrar-te en el MFA a través del portal de Azure AD (Microsoft).

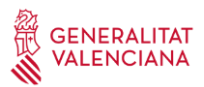

## 1.2 No estic treballant o crec que no estic usant cap ferramenta en este mateix moment i, així i tot, m'arriba un avís d'aprovació de connexió. Què he de fer?

Si reps un avís sol·licitant l'aprovació d'una connexió i no coneixes l'origen d'esta sol·licitud, sempre pots rebutjar-la. Quan rebutges una sol·licitud no bloqueges el servici, només una aprovació puntual.

Si esta situació es repetix diverses vegades o si tens la seguretat que no has realitzat cap intent de connexió, pots defendre't d'una suplantació d'identitat o d'un intent d'accés il·legítim de la manera següent:

• Polsa el botó de "No, no soc jo" en la notificació de Microsoft Authenticator:

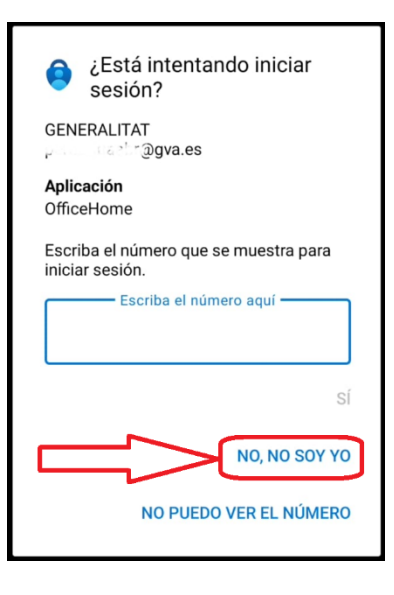

• Si tens activada la crida de Microsoft: pots realitzar l'acció proposada per la locució, que consistix a polsar "0#".

També pots posar-te en contacte amb el CAU-TIC (963 985 300) o obrir una incidència en el Portal de Servicis de la DGTIC (https://gvatic.gva.es), ja que podria tractar-se d'un incident de seguretat.